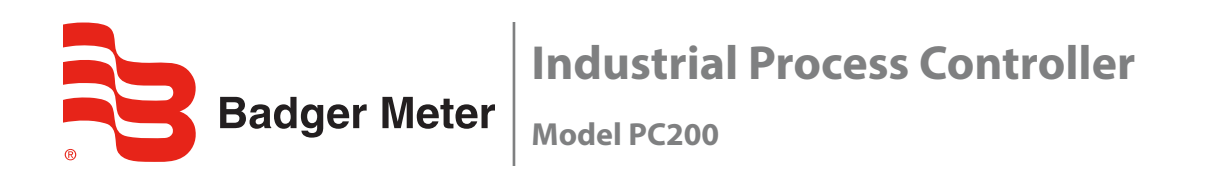

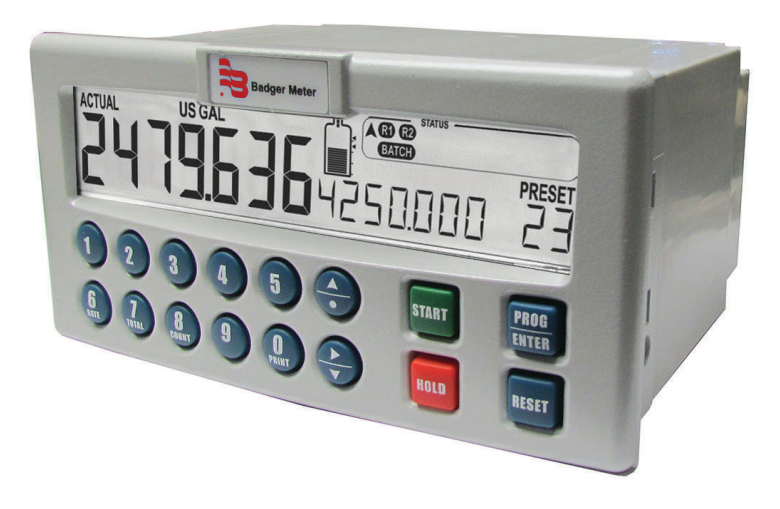

# CONTENTS

| Scope of This Manual                    |
|-----------------------------------------|
| Unpacking the PC200                     |
| Safety Considerations                   |
| Safety Terminology and Symbols          |
| Safety Instructions                     |
| Disposal                                |
| Safety Rules and Precautionary Measures |
| PC200 Batch Controller Description      |
| Functions and Features                  |
| Flow Meter Input                        |
| Control Inputs                          |
| Control Outputs                         |
| Power Supply                            |
| Configuration of the Unit               |
| Display Information                     |
| Installation.                           |
| Installation Conditions                 |
| Mounting the PC200                      |
| Wiring the PC200                        |
| Voltage Selection Sensor Supply         |
| Terminal Connectors                     |
| Operation                               |
| Control Panel                           |
| Operator Information and Functions      |
| Operator Alarms                         |
| Configuration                           |
| Programming the Setup Level             |
| Transmitter Connections                 |
| Transmitter Pulses Per Unit    28       |
| Maintenance                             |
| Repair                                  |
| Technical Specifications                |
| General                                 |
| Troubleshooting                         |
| Record of Configuration Settings        |

# **SCOPE OF THIS MANUAL**

This manual is divided into two main sections:

- The daily use of the unit is described in "Operation" on page 17. These instructions are meant for users.
- The remaining chapters provide a detailed description of all software settings and hardware installation guidance. These instructions and are meant exclusively for electricians/technicians.

This manual describes the standard unit as well as most of the options available. For additional information, please contact your supplier.

## **IMPORTANT**

*Read this manual carefully before attempting any installation or operation. Keep the manual in an accessible location for future reference.* 

## **UNPACKING THE PC200**

**NOTE:** If damage to the shipping container is obvious, request that the carrier be present when the product is unpacked. All claims for equipment damage during transit are the sole responsibility of the recipient.

After carefully unpacking the unit, check for any visible sign of damage. If found, notify the carrier for insurance purposes and call the factory for possible replacement. Keep all packing material in the event that the unit must be returned to the factory.

**NOTE:** Operating temperature is 32...130° F (0...55° C) with a maximum humidity of 85% non-condensing. Always select a mounting location with proper ventilation and environmental protection.

# SAFETY CONSIDERATIONS

## **Safety Terminology and Symbols**

## **A DANGER**

Indicates a hazardous situation, which, if not avoided, is estimated to be capable of causing death or serious personal injury.

**AWARNING** 

Indicates a hazardous situation, which, if not avoided, could result in severe personal injury or death.

## **ACAUTION**

Indicates a hazardous situation, which, if not avoided, is estimated to be capable of causing minor or moderate personal injury or damage to property.

## **Safety Instructions**

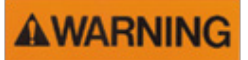

- LIFE SUPPORT APPLICATIONS: THE PC200 IS NOT DESIGNED FOR USE IN LIFE SUPPORT APPLIANCES, DEVICES, OR SYSTEMS WHERE MALFUNCTION OF THE PRODUCT CAN REASONABLY BE EXPECTED TO RESULT IN A PERSONAL INJURY. CUSTOMERS USING OR SELLING THESE PRODUCTS FOR USE IN SUCH APPLICATIONS DO SO AT THEIR OWN RISK AND AGREE TO FULLY INDEMNIFY THE MANUFACTURER AND SUPPLIER FOR ANY DAMAGES RESULTING FROM SUCH IMPROPER USE OR SALE.
- ELECTROSTATIC DISCHARGE INFLICTS IRREPARABLE DAMAGE TO ELECTRONICS! BEFORE INSTALLING OR OPENING THE UNIT, INSTALLERS MUST DISCHARGE THEMSELVES BY TOUCHING A WELL-GROUNDED OBJECT.
- THIS UNIT MUST BE INSTALLED IN ACCORDANCE WITH THE EMC (ELECTROMAGNETIC COMPATIBILITY) GUIDELINES.
- CONNECT A PROPER GROUNDING TO THE ALUMINUM CASING AS INDICATED.

### Disposal

Dispose of this product according to local regulations regarding waste electronic equipment. The separate collection and recycling of your waste equipment will help to conserve natural resources and ensure that it is recycled in a manner that protects the environment.

### **Safety Rules and Precautionary Measures**

The manufacturer accepts no responsibility whatsoever if the following safety rules and precaution instructions and the procedures as described in this manual are not followed.

- Modifications of the PC200 implemented without preceding written consent from the manufacturer will result in the immediate termination of product liability and warranty period.
- Installation, use, maintenance, and servicing of this equipment must be carried out by authorized technicians.
- Check the mains voltage and information on the manufacturer's plate before installing the unit.
- Check all connections, settings and technical specifications of the various peripheral devices with the PC200 supplied.
- Open the casing only if all leads are free of potential.
- Never touch the electronic components (ESD sensitivity).
- Never expose the system to heavier conditions than allowed according to the casing classification (see manufacturer's plate and "Installation Conditions" on page 9).
- If the operator detects errors or dangers, or disagrees with the safety precautions taken, then inform the owner or principal responsible.
- Adhere to the local labor and safety laws and regulations.

# **PC200 BATCH CONTROLLER DESCRIPTION**

## **Functions and Features**

The batch controller model PC200 is a microprocessor-driven instrument designed for batching and filling both small and large quantities, as well as displaying total, accumulated total and flow rate.

This product is designed with a focus on:

- Ease-of-use with the numerical keyboard.
- Ruggedness for its application with a robust enclosure, keyboard and proper mechanical relays.
- · Clear operator information: all relevant data can be monitored in one glance.
- User-friendly installation with quality plug-and-play terminals; suitable for both AC and DC applications (standard).
- A wide range of inputs, outputs and functions for a broad fulfillment in many applications.

### **Flow Meter Input**

One flow meter: a passive or active pulse signal output can be connected to the PC200. The input circuit supports low and high frequency flow meters. A power supply is available to power the sensor with 8 / 12 or 24V DC.

## **Control Inputs**

The PC200 has six control inputs:

- Start
- Hold
- Resume
- Reset totalizer
- Reset cycle counter
- · Lockout the entire keyboard

## **Control Outputs**

The PC200 has five control outputs—two mechanical relay outputs and three transistor outputs. The two mechanical relay outputs (make and break) are used for batching with two-stage control or one-stage control. Three transistor outputs are for connection to PLCs or other controlling equipment. The function of relay R2 and the transistor outputs can be configured to:

- Batching
- Two-stage control
- High flow rate alarm
- Low flow rate alarm
- No-flow alarm
- Any alarm
- Scaled pulse output
- Pre-warn or end of batch signal

## **Power Supply**

AC power supply: as standard, the PC200 will operate on 110...230V AC. DC power supply: as standard, the PC200 can also operate on 24V DC.

## **Configuration of the Unit**

The PC200 is designed for many types of applications. Use the SETUP level to configure your PC200 to your specific requirements. For details, see "Configuration" on page 21 and "Record of Configuration Settings" on page 33.

The SETUP level includes several important features, such as K-factors, measurement units and selection of the control outputs. All settings are stored in EEPROM memory and will not be lost in the event of power failure.

## **Display Information**

The PC200 has a large transflective LCD with a bright LED backlight and displays symbols and digits for measuring units, status information and keyword messages.

All total, accumulated total and batch counter information is stored in EEPROM memory and will not be lost in the event of power failure.

## **INSTALLATION**

## 

- MOUNTING, ELECTRICAL INSTALLATION, STARTUP AND MAINTENANCE OF THIS INSTRUMENT MAY ONLY BE CARRIED OUT BY TRAINED PERSONNEL AUTHORIZED BY THE OPERATOR OF THE FACILITY. PERSONNEL MUST READ AND UNDERSTAND THIS OPERATING MANUAL BEFORE CARRYING OUT ITS INSTRUCTIONS.
- THE PC200 MAY ONLY BE OPERATED BY PERSONNEL WHO ARE AUTHORIZED AND TRAINED BY THE OPERATOR OF THE FACILITY. OBSERVE ALL INSTRUCTIONS IN THIS MANUAL.
- ENSURE THAT THE MEASURING SYSTEM IS CORRECTLY WIRED ACCORDING TO THE WIRING DIAGRAMS. PROTECTION AGAINST ACCIDENTAL CONTACT IS NO LONGER ASSURED WHEN THE HOUSING COVER IS REMOVED OR THE PANEL CABINET HAS BEEN OPENED (DANGER FROM ELECTRICAL SHOCK). THE HOUSING MAY ONLY BE OPENED BY TRAINED PERSONNEL.
- OBEY ALL SAFETY PRECAUTIONS MENTIONED IN "Safety Considerations" on page 5.

### **Installation Conditions**

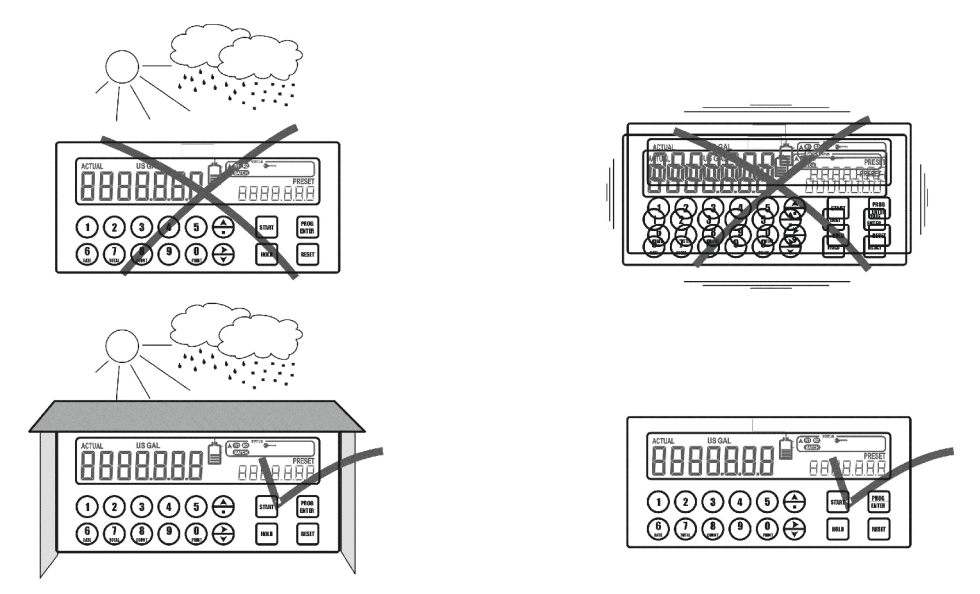

Figure 1: Acceptable installation conditions

Consider the IP classification of the casing (see the manufacturer's plate) when selecting a location for the PC200. An IP65 (NEMA 4X) casing should NEVER be exposed to weather conditions.

When used in very cold surroundings or varying climatic conditions, take the necessary precautions against moisture by placing a dry sachet of silica gel, or similar material, inside the instrument case.

## **Mounting the PC200**

Mount the PC200 on a solid structure to avoid vibrations. The basic unit is equipped for panel mount. To install:

- 1. Measure and cut the mounting hole to the dimensions shown in *Figure 2 on page 10*.
- 2. Install the gasket around the mounting bezel.
- 3. Insert the unit through the front panel cutout.
- 4. Secure the unit to the panel with the mounting clips.

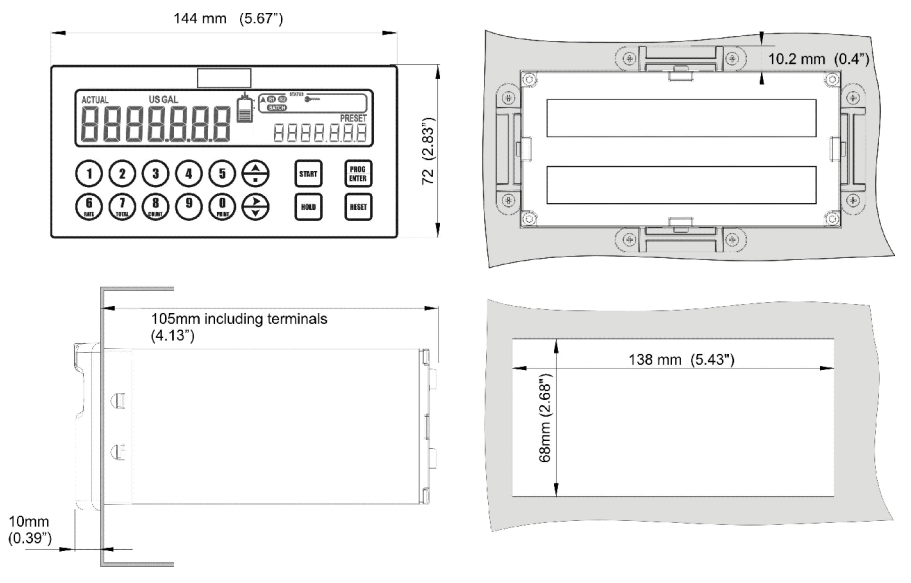

Figure 2: Enclosure dimensions

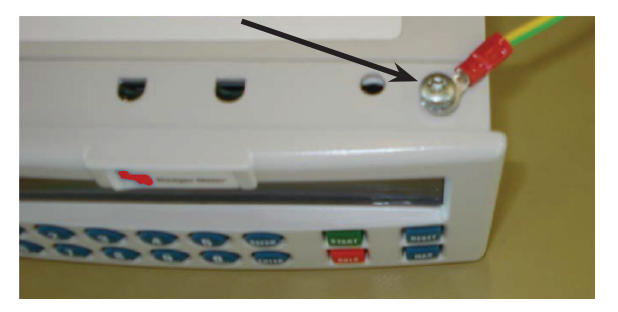

Figure 3: Grounding location, top view

## IMPORTANT

Installations must have a reliable ground connection for the sensor and the metal casing.

Installations must have an effective screened cable for the input signal and grounding of its screen to the ground terminal or at the sensor itself, whichever is appropriate to the application.

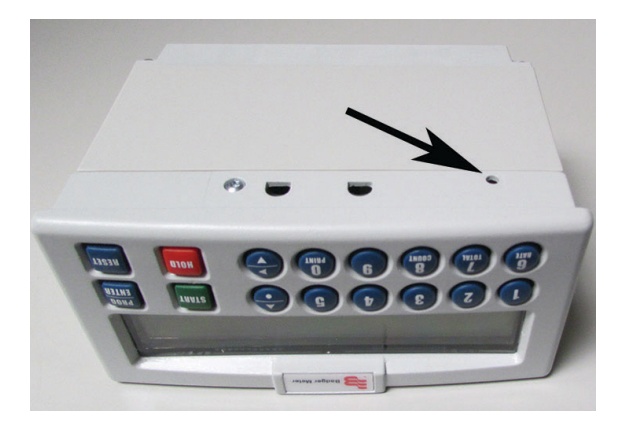

Figure 4: Grounding location, bottom view

## WIRING THE PC200

At installation, be sure to comply with the following requirements:

- Disconnect power to the unit before attempting any connection or service to the unit.
- Avoid using machine power service for AC power. When possible, use a dedicated or lighting circuit.
- Do not bundle or route signal lines with power lines.
- Keep all lines as short as possible.
- Use shielded wire for all input wiring.
- Observe all local electrical codes.

## 

#### TO PREVENT ACCIDENTS, POWER SHOULD NOT BE APPLIED UNTIL ALL OTHER CONNECTIONS HAVE BEEN COMPLETED.

## Voltage Selection Sensor Supply

Sensor supply 8.2...12 or 24V DC A power supply for the sensor is available. The flow meter can be powered with 8.2, 12 or 24V DC.

*Total power consumption* Max. 50 mA @ 24V

The voltage is selected with the two switches at the rear of the enclosure.

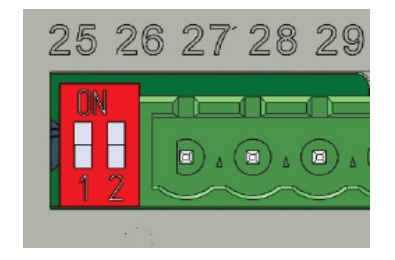

Figure 5: Switch setting sensor supply voltage

Switch positions

| Voltage Selection |          |         |
|-------------------|----------|---------|
| Switch 1          | Switch 2 | Voltage |
| on                | on       | 24V DC  |
| on                | off      | 8.2V DC |
| off               | off      | 12V DC  |

Table 1: Switch positions

## **Terminal Connectors**

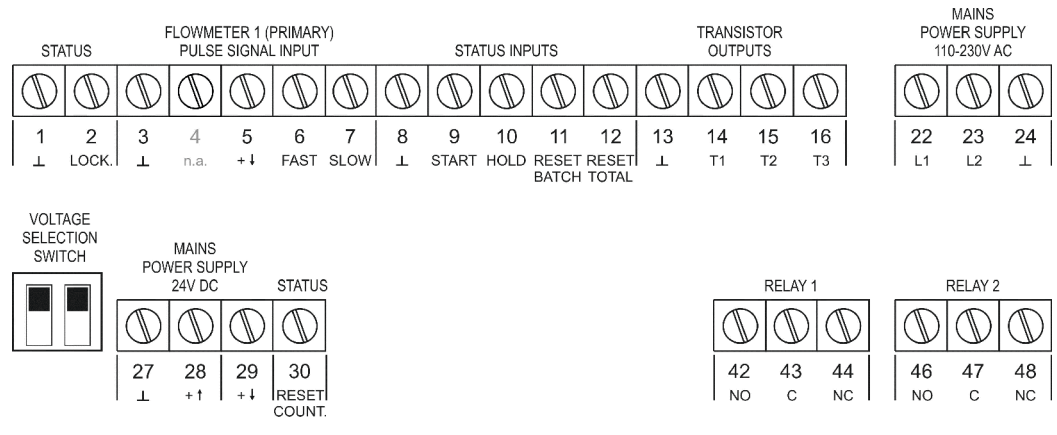

*Figure 6: Overview of terminal connectors* 

#### Terminal #01-02; lock keyboard:

Use the LOCK KEYBOARD function to connect a lock or jumper in order to disable the complete keyboard while the functions from the terminals remain available. Certain keys on the keyboard can be locked-out with SETUP 85 or passcode-protected with SETUP 84. Terminal #11 can block the batch process.

Terminal #03-07; flow meter input:

- A high or low frequency NPN signal can be connected to the PC200. For low frequency sensors like a reed switch, a low pass filter on terminal #07 eliminates contact bounce. For higher frequencies, use terminal #06.
- Use terminal #05 for a 12V DC sensor supply. Use terminal #29 for 8.1, 12 or 24V DC.
- The screen of the signal wire must be connected to the common ground terminal #03 (unless earthed at the sensor itself). Terminal #04 is not used.
- Active signals switching between 0...8V DC, 0...12V DC or 0...24V DC can be connected as well.

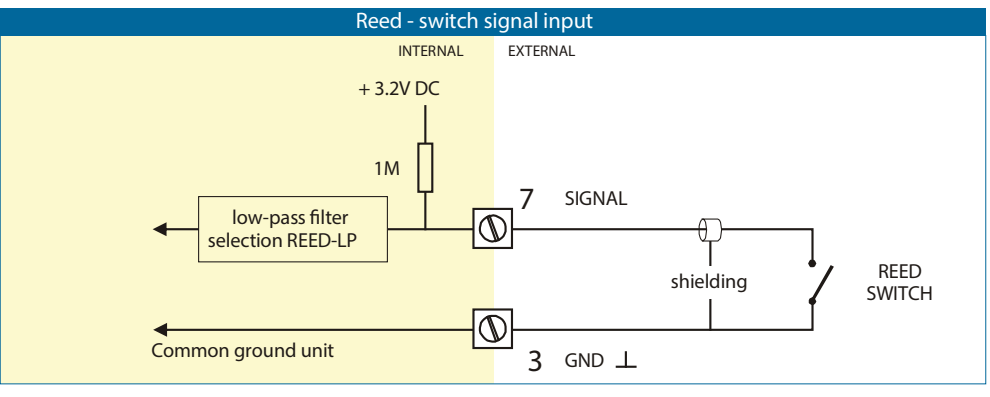

Figure 7: Reed switch signal input

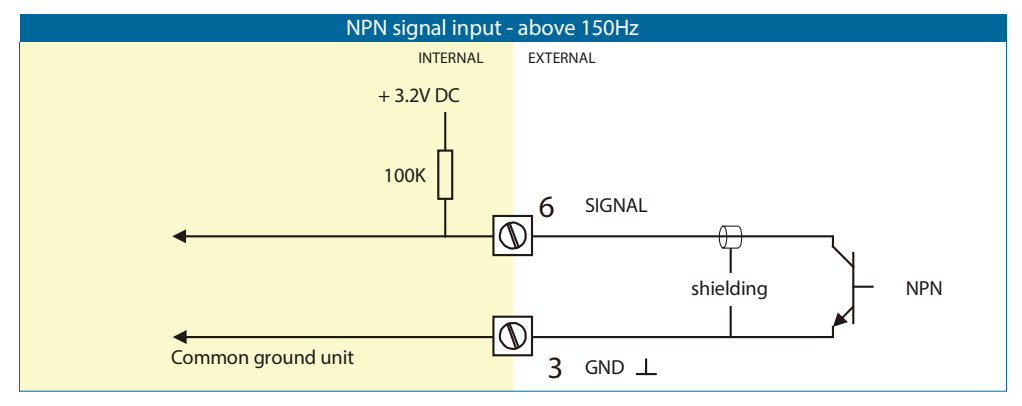

Figure 8: NPN signal input

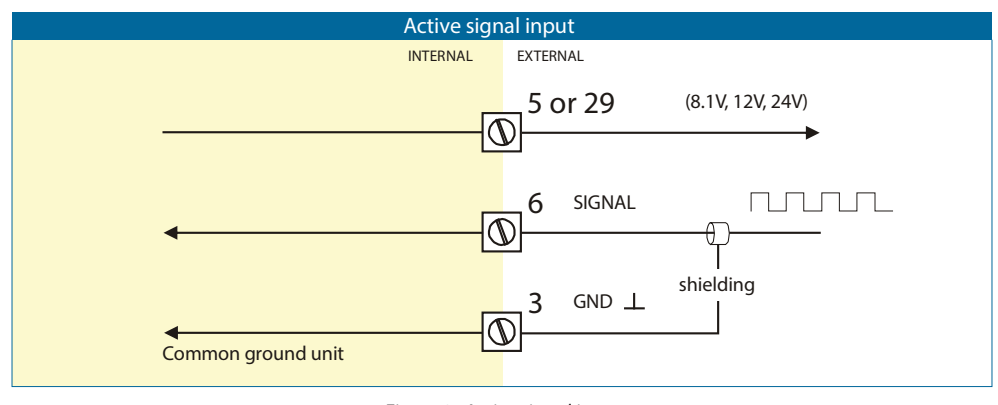

Figure 9: Active signal input

*Terminal #08-09; External control start:* 

Use the EXTERNAL CONTROL START function to remotely start the batch controller. The input must be switched with a potential-free contact to the GND terminal number #08 for at least 100 msec.

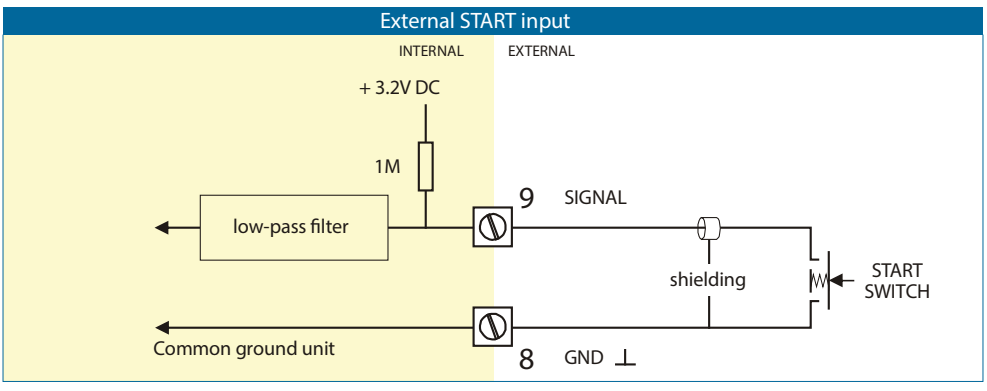

Figure 10: External start input

### *Terminal #08-10; External control hold:*

Use the EXTERNAL CONTROL HOLD function to interrupt the batch process and bring it to HOLD status. The input must be switched with a potential-free contact to the GND terminal #08 for at least 100 msec.

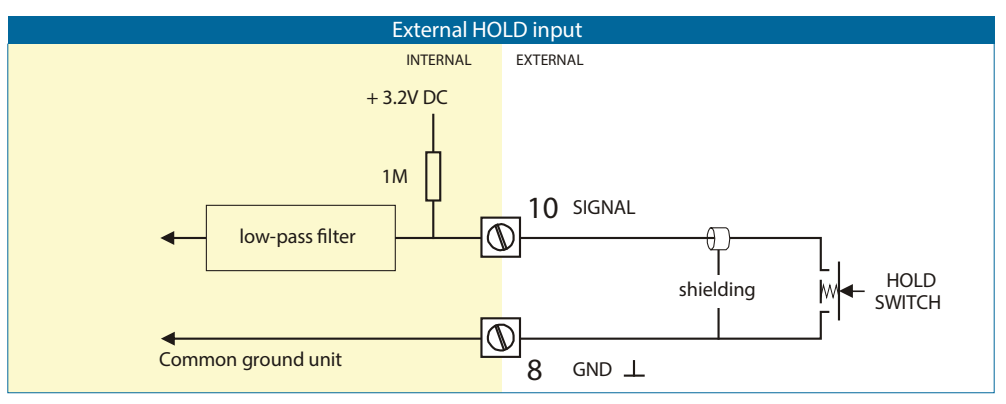

Figure 11: External hold input

### *Terminal #08-11; External control reset batch:*

Use the EXTERNAL CONTROL RESET BATCH function to remotely clear the batch process in HOLD status. The input must be switched with a potential-free contact to the GND terminal #08 for at least 100 msec.

You can also use terminal #11 to block the batch process: as long as this input is switched to terminal 8, it is not possible to start a batch (the START button on the keyboard is blocked as well).

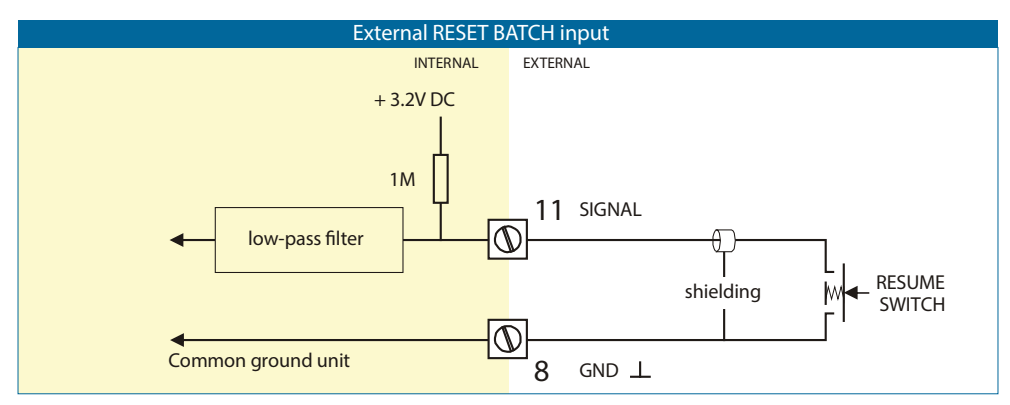

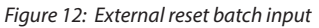

### *Terminal #08-12; Reset totalizer:*

Use the RESET TOTALIZER function for end-of-shift coordination and control. You can reset the inventory totalizer to zero. The input must be switched with a potential-free contact to the GND terminal #08 for at least 100 msec.

You can also use terminal #12 to block the RESET function from the keyboard: as long as this input is switched to terminal #08, it is not possible to clear the actual totalizer. You must release the input to clear the total.

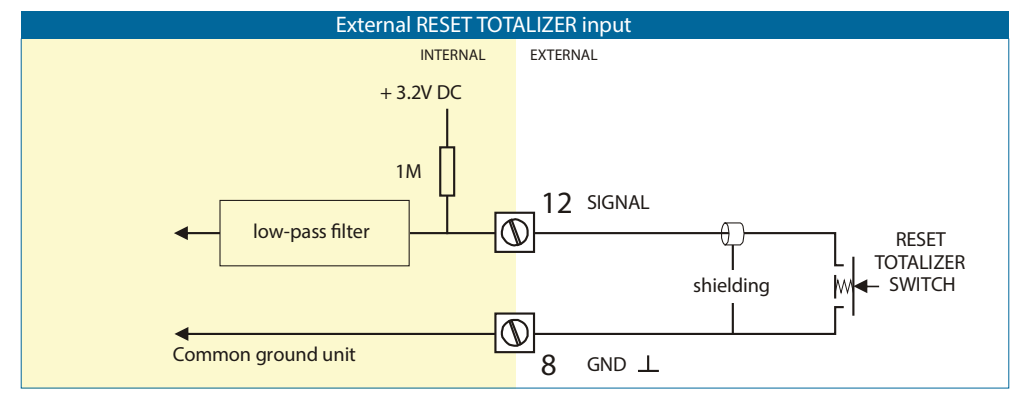

Figure 13: External reset totalizer input

Terminal #13-16; Transistor outputs T1, T2 and T3:

The function of these TRANSISTOR OUTPUTS is determined by SETUP functions 72-79.

The maximum driving capacity is 300 mA @ 50V DC per transistor.

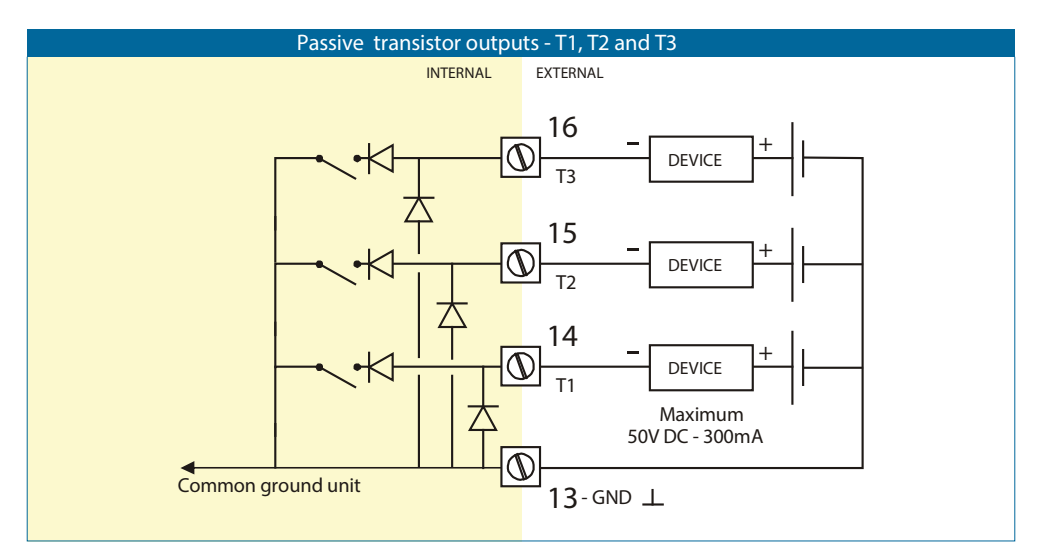

Figure 14: Passive transistor outputs T1, T2 and T3

Terminal #22-24; 80...230V AC power supply:

Connect AC power only after all other wiring has been completed.

The PC200 has an internally mounted line filter and fuse for surge protection. The unit is designed to operate with 85...265V AC power or DC voltages (see terminal #27-28).

Always make sure to connect terminal #24 to the electrical system ground.

#### Terminal #27-28; 24V DC power supply:

Use these terminals ONLY for DC-operated applications. The supply must be a 24V DC +10%.

For AC applications, use terminals 22-24.

### Terminal #30; Reset cycle counter:

Use the RESET CYCLE COUNTER function for end-of-shift coordination and control. The inventory cycle counter can be reset to zero. The input must be switched with a potential-free contact to the GND terminal #01 or #08 for at least 100 msec.

You can also use terminal #30 to block the RESET function from the keyboard: as long as this input is switched to terminal #1 or #08, it is not possible to clear the actual counter. You must first release the input to clear the COUNT value.

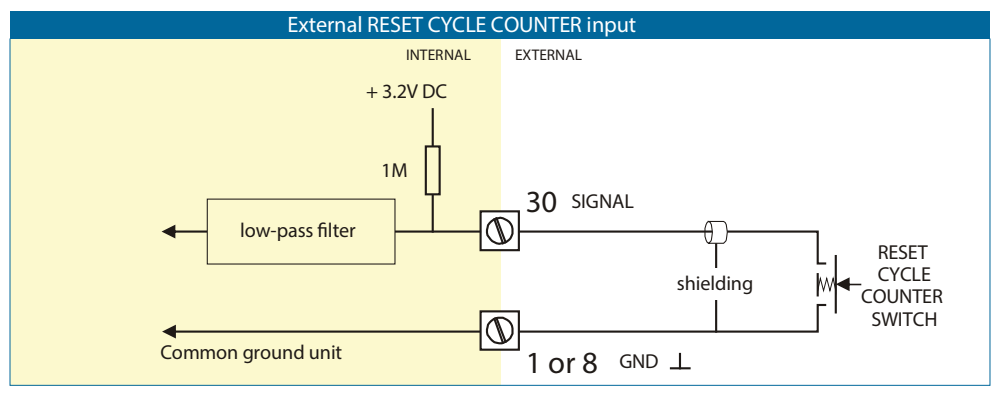

Figure 15: External reset cycle counter input

Terminal #42-44; control output R1:

Use the mechanical relay CONTROL OUTPUT R1 to control the batch process. Relay 1 is switched ON during the whole batch process. The maximum switch power is 240V-3A per output.

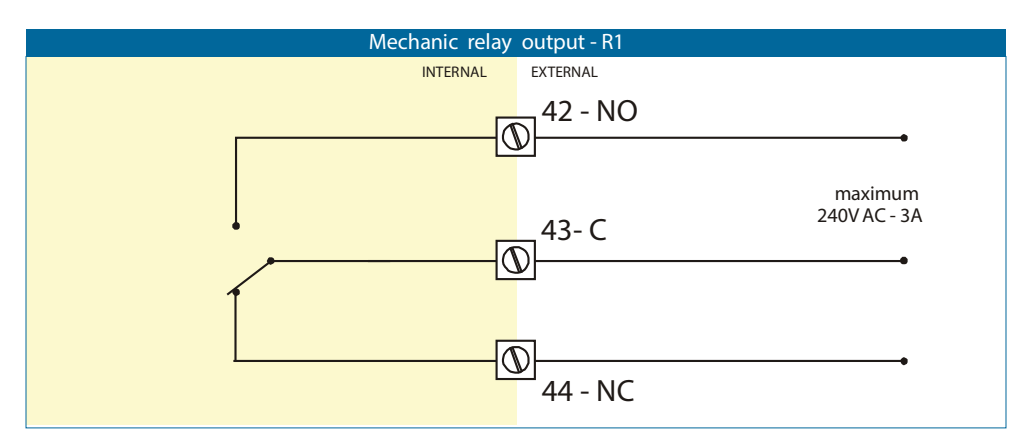

Figure 16: Mechanical relay output R1

*Terminal #46-48; control output R2:* 

The function of the mechanical relay 2 is determined by SETUP function 71.

The maximum switch power is 240V-3A per output.

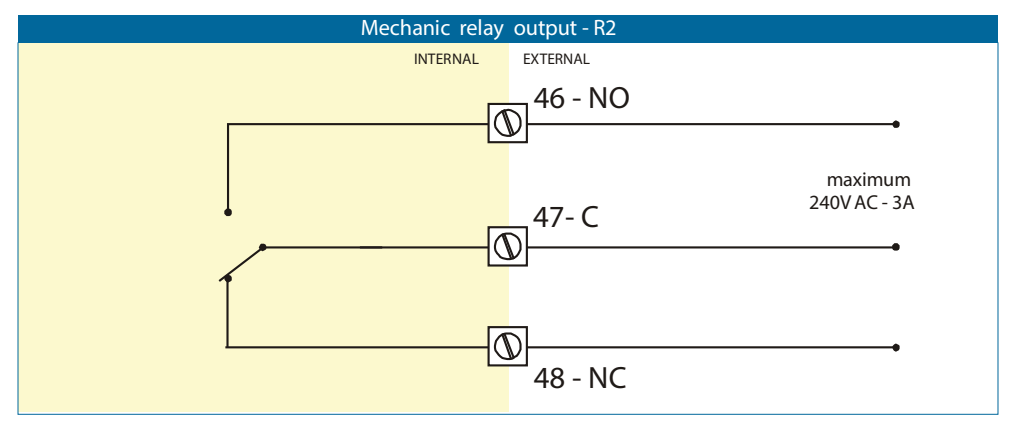

Figure 17: Mechanical relay output R2

## **OPERATION**

## 

THE PC200 MAY BE OPERATED ONLY BY PERSONNEL WHO ARE AUTHORIZED AND TRAINED BY THE OPERATOR OF THE FACILITY. OBSERVE ALL INSTRUCTIONS IN THIS MANUAL. OBEY ALL SAFETY PRECAUTIONS MENTIONED IN "SAFETY CONSIDERATIONS" ON PAGE 5.

## **Control Panel**

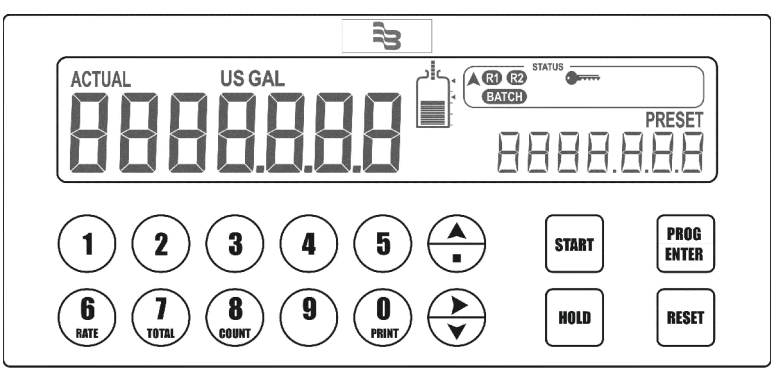

Figure 18: PC200 control panel

#### **Function Keys**

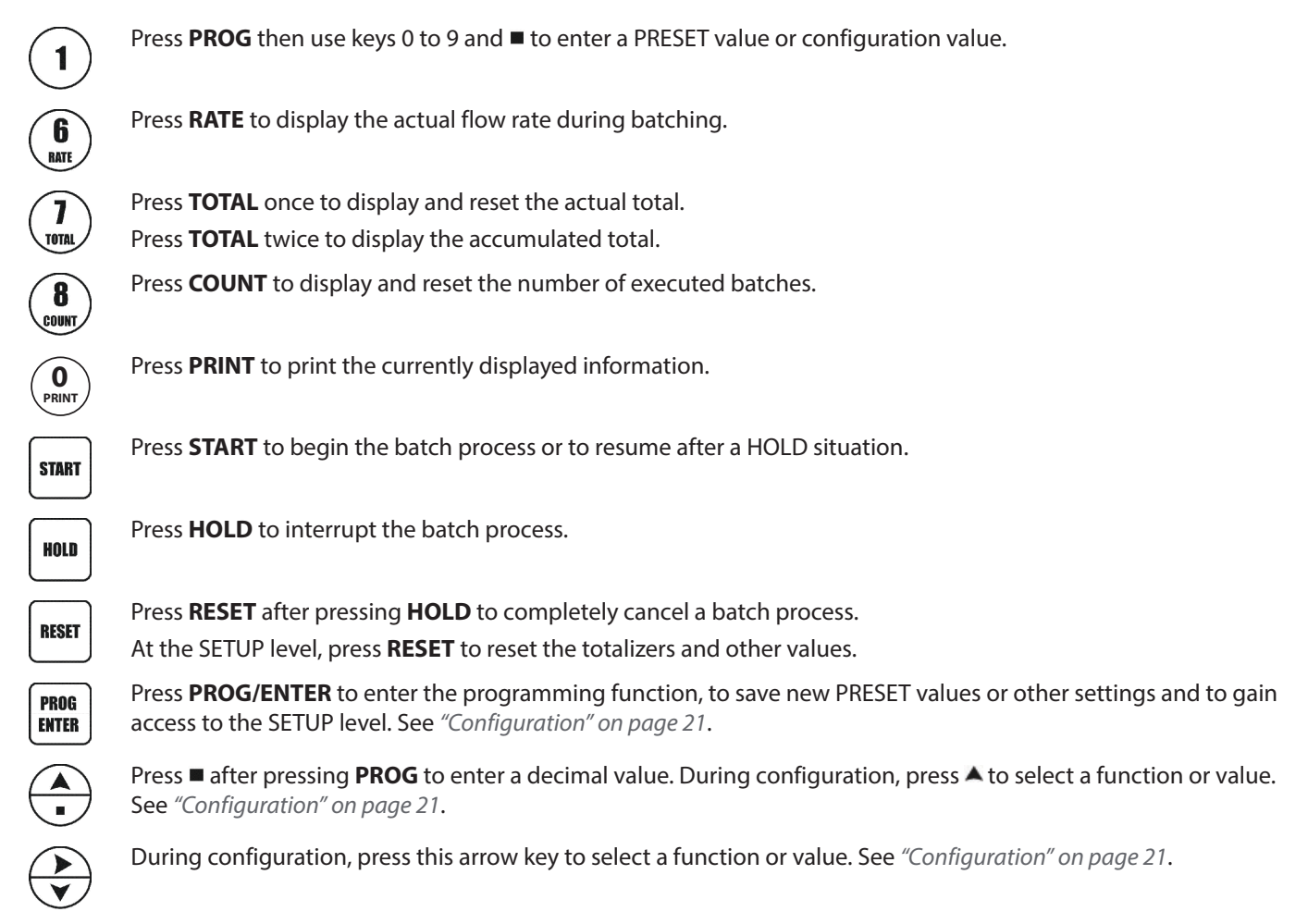

## **Operator Information and Functions**

In general, the PC200 functions at the Operator level. The information displayed and the functional keys available depend on the SETUP settings and the active function.

A key symbol mindicates a particular key or function is locked and not available.

#### **Enter a Batch Quantity**

To change the PRESET value:

- 1. Press **PROG**. The word "PROGRAM" flashes on the display.
- 2. Use the numerical keyboard 0-9 and the decimal position to enter the new value.
- 3. Press ENTER to save the new value or press RESET to cancel the change and keep the PRESET value.

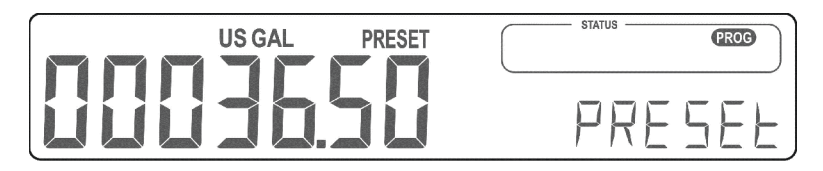

Figure 19: Example display information during programming preset value

#### Batch Maximum / Minimum

If you try to program a value that is not valid (the batch size is too large or too small), the increase (A) or decrease (V) sign displays. The new value is ignored and the minimum or maximum allowed value is set.

#### Starting the Batch Process

The batch process can only be started up when "READY" is displayed. The batch process is started up by pressing the START key. Depending on the SETUP settings, one or two relays will be switched. The arrows at the display indicate if the ACTUAL value will be counting up or down.

Once the PRESET quantity is reached, the batch outputs will be switched off and the batch process is ended. A next batch can be started with the same PRESET quantity or a new value can be entered.

The PC200 is equipped with a smart (self learning) overrun correction: at the end of the process, the outputs will be switched OFF earlier as the PRESET value, taking the overrun quantity of previous batches into account. The result is an accurate batch, even in slowly varying circumstances. During overrun, a clock will display and "R1 / R2" will be flashing.

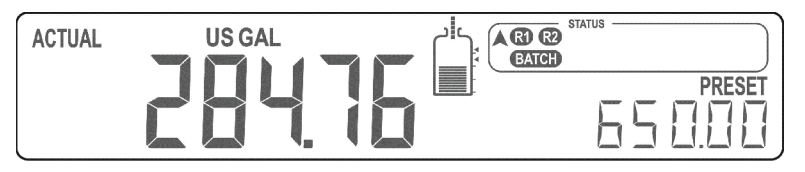

Figure 20: Example display information during the process

#### Interrupting and Ending the Batch Process

When you press **HOLD**, the batch process is temporarily interrupted; the actual values are not lost. The word "HOLD" flashes on the display. From this point, you can press **START** to resume the batch process.

You can end the batch process entirely at any time by pressing **RESET**.

**NOTE:** The actual values are lost and the system returns to steady state. The batch cannot be resumed.

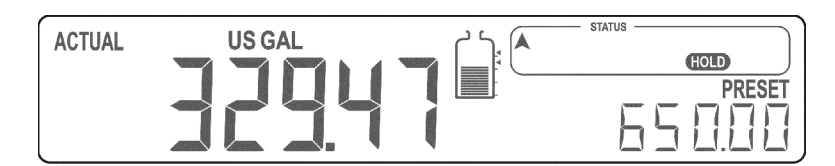

Figure 21: Example display information when interrupted

| Additional key functions:           |                                                                                                    |
|-------------------------------------|----------------------------------------------------------------------------------------------------|
| <b>6</b> Flow rate indication       | During batching, the actual flow rate will display after pressing the <b>RATE</b> key. To return to the main display: press <b>RATE</b> again or wait for 20 seconds.                                                                                                  |
| Display total and accumulated total | When the <b>TOTAL</b> key is pressed once, the resettable total will display. After pressing this key again, accumulated total will display.                                                                                                    |
|                                     | The accumulated total cannot be reinitialized. The value will count up to 9,999,999. The unit and number of decimals are displayed according to the configuration settings for preset. To return to the main display: press <b>TOTAL</b> again or wait for 20 seconds. |
| Clear total                         | The value for total can be reinitialized. To do so, select <b>TOTAL</b> and press <b>RESET</b> : the flashing text "PUSH RESET" will display.                                                                                                    |
|                                     | To avoid reinitialization at this stage, press a key other than RESET or wait for 20 seconds. If <b>RESET</b> is pressed again, TOTAL will be reset to zero.                                                                                                    |
|                                     | Reinitialization of total DOES NOT influence the accumulated total.                                                                                                    |
|                                     | <b>NOTE:</b> Total can only be reset if no batch process is active (status: READY).                                                                                                    |
|                                     | <b>NOTE:</b> This function might not be available due to configuration settings.                                                                                                    |
| B Display batch counter             | The number of completed batches is displayed after pressing <b>COUNT</b> . To return to the main display: press <b>COUNT</b> again or wait for 20 seconds.                                                                                                    |
| Clear batch counter                 | The value batch counter can be reinitialized. To do so, select <b>COUNT</b> and press <b>RESET</b> : the flashing text "PUSH RESET" will display.                                                                                                    |
|                                     | To avoid reinitialization at this stage, press a key other than RESET or wait for 20 seconds. If <b>RESET</b> is pressed again, COUNT will be reset to zero.                                                                                                    |
|                                     | <b>NOTE:</b> COUNT can only be reset if no batch process is active (status: READY).                                                                                                    |
|                                     | <b>NOTE:</b> This function might not be available due to configuration settings.                                                                                                    |

## **Operator Alarms**

#### **No Flow Alarm**

The PC200 offers a no-flow monitoring feature: if the flow meter fails to generate a signal during a certain period of time, the unit will shut off the control outputs and bring the batch controller in HOLD and alarm mode. A "NO FLOW" alarm message will display.

To clear the alarm, press **RESET** once while the batch controller remains in HOLD mode. When in HOLD mode, the batch can be continued or interrupted. See "Interrupting and Ending the Batch Process" on page 19.

#### **Flow Rate Alarm**

If during a batch process the actual flow rate is outside the allowed range, a "LO RATE", or "HI RATE" alarm message will display, indicating the type of alarm: "LO RATE", "HI RATE".

Based on the configuration setting 4.5 Reset Flow Rate Alarm, the following will happen:

- Auto mode: The process is not interrupted, the alarm cannot be cleared and will disappear once the flow rate is within its limits again.
- Manual mode: Press **FLOW RATE** followed by **RESET** to acknowledge the alarm; the alarm will disappear. The alarm will be cleared automatically in case the batch process is ended.
- Hold mode: The batch process will go on HOLD automatically as soon as the flow rate is outside the allowed range. To clear the alarm, press **RESET** once, while the batch controller remains in HOLD mode. When in HOLD mode, the batch can be continued or cancelled completely. See *"Interrupting and Ending the Batch Process" on page 19*.

#### Alarm 01-03

If "ALARM" is displayed when no process alarm is present (no flow or flow rate alarm), press the "1" key to display the reason for the alarm.

See "Troubleshooting" on page 32.

# CONFIGURATION

This section, which describes software settings and hardware connections, is exclusively meant for electricians and non-operators.

# **ACAUTION**

- MOUNTING, ELECTRICAL INSTALLATION, STARTUP AND MAINTENANCE OF THE INSTRUMENT MAY ONLY BE PROVIDED BY TRAINED PERSONNEL AUTHORIZED BY THE OPERATOR OF THE FACILITY. PERSONNEL MUST READ AND UNDERSTAND THIS MANUAL BEFORE CARRYING OUT ITS INSTRUCTIONS.
- ENSURE THAT THE MEASURING SYSTEM IS CORRECTLY WIRED ACCORDING TO THE WIRING DIAGRAMS. THE HOUSING MAY ONLY BE OPENED BY TRAINED PERSONNEL.
- OBEY ALL SAFETY PRECAUTIONS MENTIONED IN "Safety Considerations" on page 5.

## Programming the Setup Level

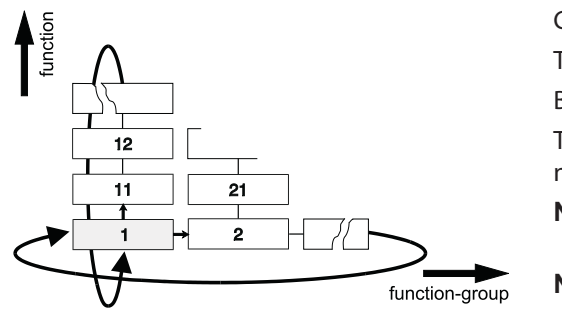

Configuration of the PC200 is done at the SETUP level.

To access the SETUP level, press **PROG/ENTER** for 7 seconds. Both arrows will display.

To return to the operator level, press and hold **PROG** for three seconds. If no key is pressed for 2 minutes, the unit will automatically exit SETUP.

- **NOTE:** SETUP can only be reached if the PC200 is in "READY" mode. During SETUP, the batch controller cannot be used for batching!
- **NOTE:** A passcode may be required to enter SETUP. Without this passcode, access to SETUP is denied.

Figure 22: Matrix structure setup level

### **Scrolling Through the Setup Level**

#### Selection of function-group and function:

SETUP is divided into several function groups and functions. Each function has a unique number. The number is a combination of two figures. The first figure indicates the function-group and the second figure the sub-function. Additionally, each function is expressed with a keyword.

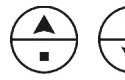

The functions can be selected with these arrow keys. After selecting a sub-function, the next main function is selected by scrolling through all sub-functions (for example, 1 , 11 , 12 , 13 , 14 , 14 , 1 ), 2 , 3 , 31 ).

*To change or select a value:* After **PROG** has been pressed:

- To change a value, use the numerical keyboard.
- To select a setting, use ▲ and ▶.

If you try to program a value that is not valid (the batch size is too large or too small), the increase (A) or decrease (V) sign displays. The new value is ignored and the minimum or maximum allowed value is set.

When data is altered but ENTER is not pressed, the alteration can be cancelled by waiting for 20 seconds or by pressing **ENTER** for three seconds: the PROG-procedure will be left automatically and the former value reinstated.

NOTE: Alterations will only be set after you press ENTER.

#### *To return to OPERATOR-level:*

To return to the operator level, press **PROG** for 3 seconds. If no key is pressed for 2 minutes, SETUP will be automatically left.

## **Overview of the Setup Functions**

| SETUP FUNCTIONS AND VARIABLES |                       |                                                                                          |            |
|-------------------------------|-----------------------|------------------------------------------------------------------------------------------|------------|
| 1. PF                         | RESET                 |                                                                                          | Default    |
| 11                            | UNIT                  | L, m <sup>3</sup> , USGAL, IGAL, ft <sup>3</sup> , bbl, kg, ton, US ton, lb              | USGAL      |
| 12                            | DECIMALS              | 0, 1, 2, 3 (Ref: displayed value)                                                        | 0          |
| 13                            | BATCH MINIMUM         | X,XXX,XXX quantity                                                                       | 0 USGAL    |
| 14                            | BATCH MAXIMUM         | X,XXX,XXX quantity                                                                       | 0 USGAL    |
| 15                            | PRESET VALUE          | X,XXX,XXX quantity                                                                       | 0 USGAL    |
| 2.0                           | 2. OVERRUN            |                                                                                          | Default    |
| 21                            | OVERRUN               | disable, enable                                                                          | disable    |
| 22                            | TIME                  | 0.1999.9 seconds                                                                         | 1.0 sec    |
| 3. Flow rate                  |                       |                                                                                          | Default    |
| 31                            | UNIT                  | L, m <sup>3</sup> , USGAL, IGAL, ft <sup>3</sup> , bbl, kg, ton, US ton, lb              | USGAL      |
| 32                            | TIME UNIT             | sec, min, hour, day                                                                      | minute     |
| 33                            | DECIMALS              | 0, 1, 2, 3 (Ref: displayed value)                                                        | 0          |
| 34                            | CALCULATION           | per 1255 pulses                                                                          | 10         |
| 35                            | Cutoff                | 0.1999.9 seconds                                                                         | 30.0 sec   |
| 4. AI                         | ARM                   |                                                                                          | Default    |
| 41                            | NO-FLOW alarm         | 0.0999.9 seconds                                                                         | 0.0 sec    |
| 42                            | LOW flow rate alarm   | 0000.0009,999,999                                                                        | 0 USGAL    |
| 43                            | HIGH flow rate alarm  | 0000.0009,999,999                                                                        | 0 USGAL    |
| 44                            | DELAY flow rate alarm | 0.0999.9 seconds                                                                         | 0.0 sec    |
| 45                            | RESET flow rate alarm | automatic, manual, stop batch                                                            | auto       |
| 5. DISPLAY                    |                       | Default                                                                                  |            |
| 51                            | DISPLAY               | Increase, decrease                                                                       | increase   |
| 52                            | BACKLIGHT brightness  | Off, 20%, 40%, 60%, 80%, 100%                                                            | 100%       |
| 53                            | DIM BACKLIGHT         | Off, 20%, 40%, 60%, 80%, 100%                                                            | 100%       |
| 6. FLOW METER                 |                       | Default                                                                                  |            |
| 61                            | UNIT K-FACTOR         | L, m <sup>3</sup> , USGAL, IGAL, ft <sup>3</sup> , bbl, kg, ton, US ton, lb              | USGAL      |
| 62                            | K-FACTOR              | 0.0000109,999,999                                                                        | 1          |
| 7. CONTROL Default            |                       |                                                                                          |            |
| 71                            | RELAY 2               | batch, preclose, HI flow, LO flow, no-flow, any flow, pulse, pre-warn, end of batch, off | Batch      |
| 72                            | TRANSISTOR 1          | batch, preclose, HI flow, LO flow, no-flow, any flow, pulse, pre-warn, end of batch, off | Batch      |
| 73                            | TRANSISTOR 2          | batch, preclose, HI flow, LO flow, no-flow, any flow, pulse, pre-warn, end of batch, off | Pulse      |
| 74                            | TRANSISTOR 3          | batch, preclose, HI flow, LO flow, no-flow, any flow, pulse, pre-warn, end of batch, off | Any flow   |
| 75                            | PRECLOSE volume       | X,XXX,XXX quantity                                                                       | 0 USGAL    |
| 76                            | PREWARN time          | 0.1, 999.9 sec                                                                           | 0.0 sec    |
| 77                            | PULSE WIDTH           | 0.001, 9.999 sec                                                                         | 0.000 sec  |
| 78                            | PULSE PER             | X,XXX,XXX quantity                                                                       | 1000 USGAL |
| 79                            | PULSE ACCORDING       | Acc. Total, batch                                                                        | Acc.Total  |
| 8. OTHERS                     |                       | Default                                                                                  |            |
| 81                            | MODEL                 | PC200                                                                                    | PC200      |
| 82                            | SOFTWARE VERSION      | 03                                                                                       | _          |
| 83                            | SERIAL NO.            |                                                                                          |            |
| 84                            | PASSWORD              | 0000, 9999                                                                               | 0000       |
| 85                            | KEYBOARD LOCK         | Start, hold, preset, control, all, off                                                   | off        |
| 86                            | TAGNUMBER             | 0000000, 99999999                                                                        | 0          |

Table 2: Setup functions overview

## **Details of the Setup Functions**

| 1 – PRESET          |                                                                                                    |  |
|---------------------|----------------------------------------------------------------------------------------------------|--|
| UNIT<br>11          | SETUP – 11 determines the measurement unit for preset, total, accumulated total and pulse output.                                                                                                    |  |
|                     | The following units can be selected:<br>L, m³, USGAL, IGAL, ft³, bbl, kg, ton, US ton, lb                                                                                                    |  |
|                     | Alteration of the measurement unit will have consequences for operator and SETUP level values.                                                                                                    |  |
|                     | <b>NOTE:</b> Based on setting 61, the selection is limited to volumetric or mass flow units of measure only.                                                                                                    |  |
| DECIMALS<br>12      | The decimal point determines the number of digits following the decimal point for preset, total, accumulated total and pulse output.                                                                                                    |  |
|                     | The following can be selected:                                                                                                    |  |
|                     | 0000000, 111111.1, 22222.22, 3333.333                                                                                                    |  |
| BATCH MINIMUM<br>13 | This function prevents the operator from entering a new PRESET value that is less than the entered batch minimum.                                                                                                    |  |
|                     | Value zero (0) disables this function.                                                                                                    |  |
| BATCH MAXIMUM<br>14 | This function prevents the operator to enter a new PRESET value which is more than the entered batch maximum.                                                                                                    |  |
| PRESET VALUE<br>15  | A Preset value usually will be entered by the Operator at Operator level. However, that function can be locked out by SETUP 84 or from the terminal input. With this function, a Preset value can be entered conveniently at configuration level (which can be password-protected). |  |

#### Table 3: Preset functions

| 2 – OVERRUN                                                                                                    |                                                                                                    |  |
|----------------------------------------------------------------------------------------------------|----------------------------------------------------------------------------------------------------|--|
| Overrun can occur at the end of the batch process, as a result of slowness of a valve or pump. Consequently, the accuracy is less. With this function, the PC200 analyzes the actual overrun characteristic of every batch again. This information is used to correct the overrun automatically. |                                                                                                    |  |
| OVERRUN<br>21                                                                                                    | <ul> <li>For an accurate overrun correction, the flow meter must:</li> <li>Be high resolution.</li> <li>Show no false overrun due to a slow update time.</li> <li>Not spin once the valve is closed.</li> </ul>                                                                                                    |  |
| TIME (OVERRUN)<br>22                                                                                                    | The overrun characteristic of the system will be analyzed during a certain time after switching-off the valves. This eliminates false signals generated through leakage.<br>Enter the time you expect the system needs to stop a batch. Provide some extra time to avoid an incorrect overrun correction.<br><b>NOTE:</b> The next batch can only be started after the overrun time elapses. |  |
|                                                                                                    | The minimum overrun time is 0.1 second.<br>The maximum overrun time is 999.9 seconds.                                                                                                    |  |

Table 4: Overrun functions

|                   | 3 – FLOW RATE                                                                                                    |
|-------------------|----------------------------------------------------------------------------------------------------|
| MEASUREMENT UNIT  | SETUP – 21 determines the measurement unit for flow rate.                                                                                                    |
| 31                | The following units can be selected:                                                                                                    |
|                   | L, m³, USGAL, IGAL, ft³, bbl, kg, ton, US ton, lb                                                                                                    |
|                   | Alteration of the measurement unit will have consequences for other SETUP level values (high and low flow rate alarms).                                                                        |
|                   | <b>NOTE:</b> Based on setting 61, the selection is limited to volumetric or mass flow units of measure only.                                                                                   |
| TIME UNIT         | The flow rate can be calculated per second (SEC), minute (MIN), hour (HR) or day (DAY).                                                                                                    |
| 32                | Alteration of the time unit will have consequences for other SETUP level values (high and low flow rate alarms).                                                                               |
| DECIMALS<br>33    | This setting determines for flow rate the number of digits following the decimal point. The following can be selected:                                                                         |
|                   | 00000, 1111.1, 2222.22, 3333.333                                                                                                    |
|                   | Alteration of the decimals will have consequences for other SETUP level values (high and low flow rate alarms).                                                                                |
| CALCULATION<br>34 | The flow rate is calculated by measuring the time between a number of pulses, for example 10 pulses. The more pulses the more accurate the flow rate will be. The maximum value is 255 pulses. |
|                   | <b>NOTE:</b> For low frequency applications (below 10 Hz): do not program more than 10 pulses or the update time will be very slow.                                                            |
|                   | <b>NOTE:</b> For high frequency application (above 1 kHz) program a value of 50 or more pulses.                                                                                                |
| Cutoff TIME<br>35 | With this setting, you determine a minimum flow requirement threshold. If during this time less than XXX-pulses (SETUP 34) are generated, the flow rate will display as zero.                  |
|                   | Enter the cutoff time in seconds. The maximum time is 999.9 seconds (about 15 minutes).                                                                                                    |

#### Table 5: Flow rate functions

| 4 – ALARM                         |                                                                                                    |  |
|-----------------------------------|----------------------------------------------------------------------------------------------------|--|
| NO-FLOW ALARM<br>41               | The PC200 offers a no-flow monitoring feature: if the flow meter fails to generate a signal during a certain period of time, the unit will shut off the control outputs and bring the batch controller in HOLD and alarm status. After clearing the alarm, the batch can be continued or denied. |  |
|                                   | The maximum time to generate a signal is 999.9 seconds (about 15 minutes).                                                                                                    |  |
|                                   | With value zero (0) this function is disabled.                                                                                                    |  |
| LOW-Flow rate ALARM<br>(MINIMUM)  | The minimum required flow rate is set with this setting. Once the flow rate is lower as this value and the delay time has passed (setting 44), a low flow rate alarm will be generated.                                                                                                    |  |
| 42                                | With value zero (0) this function is disabled.                                                                                                    |  |
| HIGH-Flow rate ALARM<br>(MAXIMUM) | The maximum allowed flow rate is set with this setting. Once the flow rate is above this value and the delay time has passed (setting 44), a high flow rate alarm will be generated.                                                                                                    |  |
| 43                                | With value zero (0) this function is disabled.                                                                                                    |  |
| DELAY TIME FLOW                   | An alarm generated by SETUP 42 or 43 can be ignored during X-time.                                                                                                    |  |
| RATE ALARM<br>44                  | If the actual flow rate is still incorrect after this delay time an alarm will be generated.                                                                                                    |  |
| <b>RESET Flow rate</b>            | Once a flow rate alarm has been generated, select a way to proceed:                                                                                                    |  |
| ALARM<br>45                       | • Automatic: the batch process will not get on hold, the alarm situation will display on the LCD and if applicable, on the control outputs. If the flow rate comes within the allowed range, the alarm will be reset automatically.                                                              |  |
|                                   | Manual: as automatic, but the alarm has to be RESET by the operator.                                                                                                    |  |
|                                   | • Stop batch: as automatic but the process will be on HOLD: the Operator can resume or reset the batch.                                                                                                    |  |
|                                   | Table 6: Alarm functions                                                                                                    |  |

| 5 – DISPLAY |                                                                                                   |
|-------------|---------------------------------------------------------------------------------------------------|
| DISPLAY     | The actual batched value can be set to display the batched quantity (increase), or to display the |
| 52          | remaining quantity to be batched (decrease).                                                      |
| BRIGHTNESS  | The density of the backlight can be set in steps of 20% in the range:                             |
| 52          | 0100%                                                                                             |

Table 7: Display

#### 6 – FLOW METER

The PC200 is able to handle high and low frequency pulses. Do use the right terminal connection. See "Installation" on page 9.

The PC200 calculates automatically the internal K-Factors for selected measuring units for PRESET (SETUP 11) and Flow rate (SETUP 31).

| UNIT K-FACTOR<br>61 | SETUP – 61 determines the measurement unit for the K-Factor entry (setting 62). According to the calibration sheet of your flow meter, a certain number of pulses are generated versus a certain volume and measuring unit. Enter the measuring unit.<br>The following units can be selected: L, m <sup>3</sup> , USGAL, IGAL, ft <sup>3</sup> , bbl, kg, ton, US ton, lb<br>Alteration of the measurement unit will have consequences for operator and SETUP level values. |
|---------------------|----------------------------------------------------------------------------------------------------|
| K-FACTOR<br>62      | With the K-factor, the flow meter pulse signals are converted to a quantity. The K-factor is based<br>on the number of pulses generated by the flow meter per selected measurement unit (SETUP 61),<br>for example per cubic feet. The more accurate the K-factor, the more accurate the functioning of<br>the system will be.                                                                                                    |
|                     | Let us assume that the flow meter generates 248.13 pulses per liter. So, the K-factor is 248.13.<br>Enter for SETUP – 61: "Liter".<br>Enter for SETUP – 62: "248.13".                                                                                                    |
|                     | <ul> <li>Example 2: Calculating the K-factor.</li> <li>Let us assume that the flow meter generates 6.5231 pulses per gallon. So, the K-Factor is 6.5231.</li> <li>Enter for SETUP – 61: "USGAL".</li> <li>Enter for SETUP – 62: "6.5231".</li> </ul>                                                                                                    |

Table 8: Flow meter functions

| 7 – RELAY OUTPUT                                                                                                    |                                                                                                    |  |
|----------------------------------------------------------------------------------------------------|----------------------------------------------------------------------------------------------------|--|
| Two mechanical control outputs are available to control relays or valves. Relay 1 is always used as the main batch control relay, its function cannot be determined. |                                                                                                    |  |
| The second relay as well as the three transistor outputs can be used for the desired function:                                                                       |                                                                                                    |  |
| Batch: the function is                                                                                                    | equal to relay 1.                                                                                                    |  |
| Preclose: used for two                                                                                                    | -stage control. See SETUP 75.                                                                                                    |  |
| LO flow alarm: switche                                                                                                    | ed once a low flow rate alarm has been triggered. See SETUP 42.                                                                                                    |  |
| • HI flow alarm: switche                                                                                                    | d once a high flow rate alarm has been triggered. See SETUP 43.                                                                                                    |  |
| No-flow alarm: switch                                                                                                    | ed in case a no-flow is triggered. See SETUP 41.                                                                                                    |  |
| Any flow alarm: switch                                                                                                    | ned in case a flow rate or no-flow alarm will be triggered.                                                                                                    |  |
| Pre-warn: to generate                                                                                                    | a switch signal at X-volume before end-of batch. See SETUP 75 and 76.                                                                                                    |  |
| • Pulse: for use as a scal                                                                                                    | ed pulse output. See SETUP 77 and 78.                                                                                                    |  |
| End of batch: will swit                                                                                                    | ch on at the end of a batch till a next batch is started (so reverse to the batch process).                                                                                                    |  |
| RELAY 2                                                                                                    | Function according to:                                                                                                    |  |
| 71                                                                                                    | batch / preclose / HI flow rate alarm / LO flow rate alarm / no-flow alarm / any flow alarm / pulse /                                                                                                    |  |
| TRANSICTOR 1                                                                                                    | pre-warn / end of batch / off                                                                                                    |  |
| 72                                                                                                    | Function according to:                                                                                                    |  |
|                                                                                                    | pre-warn / end of batch / off                                                                                                    |  |
| TRANSISTOR 2                                                                                                    | Function according to:                                                                                                    |  |
| 73                                                                                                    | batch / preclose / HI flow rate alarm / LO flow rate alarm / no-flow alarm / any flow alarm / pulse /                                                                                                    |  |
|                                                                                                    | pre-warn / end of batch / off                                                                                                    |  |
| TRANSISTOR 3                                                                                                    | Function according to:                                                                                                    |  |
| 74                                                                                                    | batch / preclose / HI flow rate alarm / LO flow rate alarm / no-flow alarm / any flow alarm / pulse / pre-warn / end of batch / off                                                                                                    |  |
| PRECLOSE QUANTITY<br>75                                                                                                    | According to the setting Preclose, the switch moment of the output is based on the remaining quantity before the end of batch.                                                                                                    |  |
|                                                                                                    | With value zero (0) this function is disabled.                                                                                                    |  |
| PREWARNING<br>76                                                                                                    | According to the setting Pre-warn, the output will be switch at the moment of Preclose during X- seconds.                                                                                                    |  |
|                                                                                                    | This time can be set in the range: 0.1999.9 seconds.                                                                                                    |  |
| PULSE WIDTH<br>77                                                                                                    | The pulse width determines the time that the output will be switched; in other words the pulse length. This pulse length determines also the maximum frequency based on a 50/50 duty cycle.                                                                                                    |  |
|                                                                                                    | Maximum frequency = 1 / 2*pulse length (in seconds)                                                                                                    |  |
|                                                                                                    | The pulse width is set in milliseconds in the range 0.0019.999 seconds.                                                                                                    |  |
|                                                                                                    | Value "zero" disable the pulse output.                                                                                                    |  |
|                                                                                                    | <b>NOTE:</b> If the frequency should go out of range—when the flow rate increases, for example—an internal buffer will be used to store the missed pulses: As soon as the flow rate slows down, the buffer will be emptied. It might be that pulses will be missed due to a buffer-overflow, so it is advised to program this setting within its range! |  |
| IMPULSE PER                                                                                                    | A pulse will be generated every X-quantity.                                                                                                    |  |
| 78                                                                                                    | Enter this quantity while taking the displayed decimal position and measuring unit into account (according to PRESET).                                                                                                    |  |
| PULSE ACCORDING<br>ACC. TOTAL / BATCH                                                                                                    | This function determines if a pulse will be generated according the quantity batched or according to accumulated total.                                                                                                    |  |
| 79                                                                                                    | With setting BATCH, the pulse generator will be set to zero when a new batch is started up (and does not reflect the complete totalized volume).                                                                                                    |  |
|                                                                                                    | Table 9: Relay output                                                                                                    |  |

| 8 – OTHERS             |                                                                                                    |
|------------------------|----------------------------------------------------------------------------------------------------|
| MODEL<br>81            | For support and maintenance: provide this information to your supplier.                                                                 |
| SOFTWARE VERSION<br>82 | For support and maintenance: provide this information to your supplier.                                                                 |
| SERIAL NUMBER<br>83    | For support and maintenance: provide this information to your supplier.                                                                 |
| KEYBOARD LOCK          | The LOCK function inhibits certain functions of the keyboard:                                                                           |
| 85                     | Start: to lock the START key; a batch cannot be executed.                                                                               |
|                        | Hold: to lock the HOLD key; a batch cannot be interrupted.                                                                              |
|                        | Preset: to lock the ability to change the batch value.                                                                                  |
|                        | Control: START and HOLD are both locked out.                                                                                            |
|                        | All: the complete keyboard is locked, except SETUP functionality.                                                                       |
|                        | Off: this lock function is disabled.                                                                                                    |
|                        | <b>NOTE:</b> The Lock function on terminal 2 will lock the complete keyboard and can be used in combination with this Inhibit function. |
|                        | <b>NOTE:</b> The functions available from the cable terminals remain in use!                                                            |
| TAGNUMBER<br>86        | For identification of the unit and communication purposes, a unique tag number of maximum seven digits can be entered.                  |

Table 10: Other functions

## **Transmitter Connections**

| Device              | Wire Color | PC200 Connection |  |
|---------------------|------------|------------------|--|
| PM5                 | RED        | 7                |  |
| MS-ESXP             | BLACK      | 3                |  |
| MS-EA               | GREEN      | GROUND           |  |
| MS-ER1              |            |                  |  |
| Device              | Wire Color | PC200 Connection |  |
| PFT3                | WHITE      | 7                |  |
| FT1                 | WHITE      | VHITE 3          |  |
| FT-2XP              |            |                  |  |
| PFT-2               |            |                  |  |
| Meter Mounted PC200 |            |                  |  |
| Device              | Wire Color | PC200 Connection |  |
| FT-1E               | RED        | 5, 29            |  |

**NOTE:** See "Voltage Selection Sensor Supply" on page 11.

PFT-2E

PFT-3E

| Device  | Wire Color | PC200 Connection |
|---------|------------|------------------|
| EPT-1XP | RED        | 6                |
| PEPT-1  | BLACK      | 3, 27            |
|         | GREEN      | GROUND           |

BLACK

GREEN

Table 11: Transmitter connections

3, 27

6

## **Transmitter Pulses Per Unit**

| Size   | Meter Model        | US Gallons | Liters | Ft <sup>3</sup> |
|--------|--------------------|------------|--------|-----------------|
| 1/2"   | OP                 | 222.960    | 58.899 | 1687.857        |
| 1/2"   | OP (FT1 only)      | 111.500    | 29.455 | 834.078         |
| 1"     | OP                 | 76.640     | 20.246 | 573.307         |
| 2"     | OP                 | 20.600     | 5.442  | 154.099         |
| 2"     | Industrial Turbo   | 17.360     | 4.586  | 129.862         |
| 3"     | Industrial Turbo   | 12.400     | 3.276  | 92.758          |
| 4"     | Industrial Turbo   | 2.560      | 0.676  | 19.150          |
| 6"     | Industrial Turbo   | 1.080      | 0.285  | 8.079           |
| 5/8"   | LP RCDL            | 229.554    | 60.641 | 1717.186        |
| 5/8"   | 25 RCDL            | 198.340    | 52.396 | 1484.689        |
| 3/4"   | 35 RCDL            | 126.671    | 33.463 | 947.566         |
| 1"     | 40 RCDL            | 89.781     | 23.717 | 671.610         |
| 1"     | 55 RCDL            | 58.064     | 15.339 | 434.351         |
| 1"     | 70 RCDL            | 46.752     | 12.350 | 349.726         |
| 1-1/2" | 120 RCDL           | 23.867     | 6.305  | 178.539         |
| 2"     | 170 RCDL           | 14.565     | 3.848  | 108.955         |
| 1-1/2" | 160 Turbo Series   | 1.537      | 0.406  | 11.495          |
| 2"     | 200 Turbo Series   | 1.537      | 0.406  | 11.495          |
| 3"     | 450 Turbo Series   | 1.598      | 0.422  | 11.955          |
| 4"     | 1000 Turbo Series  | 1.665      | 0.440  | 12.455          |
| 6"     | 2000 Turbo Series  | 0.150      | 0.040  | 1.122           |
| 8"     | 3500 Turbo Series  | 0.151      | 0.040  | 1.133           |
| 10"    | 5500 Turbo Series  | 0.198      | 0.052  | 1.481           |
| 12"    | 6200 Turbo Series  | 0.129      | 0.034  | 0.963           |
| 16"    | 6600 Turbo Series  | 0.016      | 0.004  | 0.116           |
| 20"    | 10000 Turbo Series | 0.009      | 0.002  | 0.067           |
| 1/2"   | Industrial OG      | 378.5 *    | 100 *  | 2831 *          |
| 3/4"   | Industrial OG      | 249.8 *    | 66 *   | 1868 *          |
| 1"     | Industrial OG      | 249.8 *    | 66 *   | 1868 *          |
| 1" HF  | Industrial OG      | 162.8 *    | 43 *   | 1217 *          |
| 1-1/2" | Industrial OG      | 64.4 *     | 17 *   | 481 *           |
| 2"     | Industrial OG      | 34.1 *     | 9 *    | 255 *           |
| 3"     | Industrial OG      | 11.4 *     | 3 *    | 85 *            |

Use with the following transmitters: FT1, FT2XP, PFT2, PFT3, RST, RST-6P

Table 12: Transmitter pulses per unit

\* Approximate values. Exact pulses/liter for water is listed on each meter.

## MAINTENANCE

## 

- MOUNTING, ELECTRICAL INSTALLATION, STARTUP AND MAINTENANCE OF THIS INSTRUMENT MAY ONLY BE CARRIED OUT BY TRAINED PERSONNEL AUTHORIZED BY THE OPERATOR OF THE FACILITY. PERSONNEL MUST READ AND UNDERSTAND THIS OPERATING MANUAL BEFORE CARRYING OUT ITS INSTRUCTIONS.
- THE PC200 MAY ONLY BE OPERATED BY PERSONNEL WHO ARE AUTHORIZED AND TRAINED BY THE OPERATOR OF THE FACILITY. ALL INSTRUCTIONS IN THIS MANUAL ARE TO BE OBSERVED.
- ENSURE THAT THE MEASURING SYSTEM IS CORRECTLY WIRED UP ACCORDING TO THE WIRING DIAGRAMS. PROTECTION AGAINST ACCIDENTAL CONTACT IS NO LONGER ASSURED WHEN THE HOUSING COVER IS REMOVED OR THE PANEL CABINET HAS BEEN OPENED (DANGER FROM ELECTRICAL SHOCK). THE HOUSING MAY ONLY BE OPENED BY TRAINED PERSONNEL.
- OBEY ALL SAFETY PRECAUTIONS MENTIONED IN "Safety Considerations" on page 5.

The PC200 does not require special maintenance unless it is used in low-temperature applications or surroundings with high humidity (above 90% annual mean). It is the users responsibility to take all precautions to dehumidify the internal atmosphere of the PC200 in such a way that no condensation will occur, for example by placing dry silica-gel sachet in the casing just before closing it. Furthermore, it is required to replace or dry the silica gel periodically as advised by the silica gel supplier.

Check periodically:

- The condition of the casing, cable glands and front panel gasket and buttons.
- The input/output wiring for reliability and aging symptoms.
- The process accuracy. As a result of wear and tear, recalibration of the flow meter might be necessary. Re-enter any subsequent K-factor alterations.
- Clean the casing with soapy-water. Do not use any aggressive solvents as these might damage the coating.

### Repair

This product cannot be repaired by the user and must be replaced with an equivalent certified product. Repairs should only be carried out by the manufacturer or his authorized agent.

# **TECHNICAL SPECIFICATIONS**

# General

| General                                          |                                                                       |                                                                                                    |  |  |
|--------------------------------------------------|-----------------------------------------------------------------------|----------------------------------------------------------------------------------------------------|--|--|
| Display                                          | Туре                                                                  | High intensity transflective numeric and alphanumeric LCD, UV-resistant.<br>White LED backlight. Intensity adjustable from 0100% in steps of 20%. |  |  |
|                                                  | Digits                                                                | Seven 14 mm (0.56") and ten 8 mm (0.3"). Various symbols and measuring units                                                                      |  |  |
| Digits<br>Pofroch rate                           |                                                                       | Liser definable: 8 times/sec                                                                                                    |  |  |
| Enclosuro                                        | Dio cost aluminum f                                                   | ront nanol CPD back onclosure                                                                                                    |  |  |
| Eliciosure                                       | ow silicone gasket. IV stabilized and flame retardant material        |                                                                                                    |  |  |
|                                                  | Keypad                                                                | Sixteen industrial micro-switch keys; UV-resistant silicone keypad; replaceable front.                                                            |  |  |
|                                                  | Painting                                                              | UV-resistant 2-component industrial painting.                                                                                                    |  |  |
|                                                  | Dimension                                                             | 144 × 72 × 110 mm (5.67" × 2.83" × 4.33"), W x H x D.                                                                                             |  |  |
|                                                  | Classification                                                        | IP65 / NEMA4X at the front side.                                                                                                    |  |  |
|                                                  | Panel cutout                                                          | 138 × 68 mm (5.43" × 2.68") W x H.                                                                                                    |  |  |
|                                                  | Weight                                                                | 650 gram / 1.7 lb                                                                                                    |  |  |
|                                                  | Panel thickness                                                       | Max. 6 mm (0.25").                                                                                                    |  |  |
| Environment                                      | Operation                                                             | -2060° C (- 4140° F)                                                                                                    |  |  |
|                                                  | Storage                                                               | -4080° C (- 40176° F)                                                                                                    |  |  |
|                                                  | Humidity                                                              | 85% non-condensing, relative                                                                                                    |  |  |
| Power                                            | Type PG                                                               | 85265V AC. Power consumption max. 15 Watt.                                                                                                    |  |  |
|                                                  |                                                                       | 24V DC + 10%. Power consumption max. 15 Watt.                                                                                                    |  |  |
|                                                  | Sensor excitation                                                     | 8.2 / 12 or 24V DC selectable. Max. 50 mA                                                                                                    |  |  |
| Terminal<br>Connections                          | Туре                                                                  | Removable plug-in terminal strip. Wire max. 2.5 mm <sup>2</sup> .                                                                                 |  |  |
| Data Protection                                  | Туре                                                                  | EEPROM backup of all setting. Backup of running totals.                                                                                           |  |  |
|                                                  |                                                                       | Data retention at least 10 years.                                                                                                    |  |  |
|                                                  | Passcode                                                              | Configuration settings and control keys can be passcode protected.                                                                                |  |  |
|                                                  | Lock function                                                         | Complete keyboard can be locked with external input (e.g. key lock or PLC).                                                                       |  |  |
| Environment                                      | EMC                                                                   | Compliant ref: EN 61326 (1997), EN 61010-1 (1993). CE and FPP certified.                                                                          |  |  |
| Flow Meter Inputs                                | NPN, open collector, reed-switch, active pulse signals 8, 12 and 24V. |                                                                                                    |  |  |
|                                                  | Frequency                                                             | Minimum 0 Hz, maximum 7 kHz for total and flow rate.                                                                                              |  |  |
|                                                  | Maximum frequency depends on signal type and internal low-pa          |                                                                                                    |  |  |
|                                                  |                                                                       | Example: Reed switch with low-pass filter: max. frequency 120 Hz.                                                                                 |  |  |
|                                                  | K-Factor                                                              | 0.0000109,999,999 with variable decimal position.                                                                                                 |  |  |
| Low-pass filter Available for all pulse signals. |                                                                       | Available for all pulse signals.                                                                                                    |  |  |
| Low Level 02V DC max.                            |                                                                       | 02V DC max.                                                                                                    |  |  |
| High Level 820V DC max.                          |                                                                       | 820V DC max.                                                                                                    |  |  |
| Impedance4.7 kOhm pull-up to 12V DC              |                                                                       | 4.7 kOhm pull-up to 12V DC                                                                                                    |  |  |
|                                                  | VDC Current                                                           | 2.5 mA steady state                                                                                                    |  |  |

| Control Inputs  | Function                                     | Six remote inputs: START, HOLD, RESET, total reset, counter reset, lock keyboard                                                           |  |  |
|-----------------|----------------------------------------------|----------------------------------------------------------------------------------------------------|--|--|
|                 | Frequency                                    | DC to 20 Hz typical                                                                                                    |  |  |
|                 | Туре                                         | Current sinking                                                                                                    |  |  |
|                 | Logic                                        | Level sensitive                                                                                                    |  |  |
|                 | Low Level                                    | 0 2V DC max                                                                                                    |  |  |
|                 | High Level                                   | 820V DC max                                                                                                    |  |  |
|                 | Impedance                                    | 4.7 kOhm pull-up to 12V DC                                                                                                    |  |  |
|                 | Current                                      | 2.5 mA steady state                                                                                                    |  |  |
|                 | Response                                     | 100 ms make and break time                                                                                                    |  |  |
| Control Outputs | Function                                     | One batch output (always a mechanical relay)                                                                                               |  |  |
|                 |                                              | Four user-defined outputs (one mechanical relay and three transistor):                                                                     |  |  |
|                 |                                              | batch, two-stage control, high flow rate alarm, low flow rate alarm, no-flow alarm, any alarm, scaled pulse, pre-warn, end of batch signal |  |  |
|                 | Scaled pulse<br>output                       | Max. frequency 500 Hz. Pulse length user-definable 0.0012 seconds                                                                          |  |  |
|                 | Mechanical relays                            | Two mechanical relay outputs; max. switch power 230V AC3A.                                                                                 |  |  |
|                 | Transistors                                  | Three passive transistor outputs, not isolated. Load max. 50V DC300 mA.                                                                    |  |  |
| Operator        | or • Enter a preset value                    |                                                                                                    |  |  |
| Functions       | Start / interrupt and stop the batch process |                                                                                                    |  |  |
|                 | Total can be reset to zero                   |                                                                                                    |  |  |
|                 | n be reset to zero                           |                                                                                                    |  |  |
|                 | Displayed                                    | Preset value                                                                                                    |  |  |
|                 | information                                  | Running batch total or remaining quantity                                                                                                  |  |  |
|                 |                                              | Total and accumulated total                                                                                                    |  |  |
|                 |                                              | Flow rate                                                                                                    |  |  |
|                 |                                              | Batch counter                                                                                                    |  |  |
|                 | Additional                                   | Active overrun correction                                                                                                    |  |  |
|                 | functions                                    | Minimum / maximum preset value                                                                                                    |  |  |
| Preset / Total  | Digits                                       | 7 digits                                                                                                    |  |  |
|                 | Units                                        | L. m <sup>3</sup> . USGAL, IGAL, ft <sup>3</sup> . bbl                                                                                     |  |  |
|                 | Decimals                                     | 0, 1, 2 or 3                                                                                                    |  |  |
|                 | Note                                         | Total can be reset to zero.                                                                                                    |  |  |
| Accumulated     | Digits                                       | 10 digits                                                                                                    |  |  |
| Total           | Units/decimals                               | According to selection for preset.                                                                                                    |  |  |
| Flow Rate       | Digits                                       | 7 digits                                                                                                    |  |  |
|                 | Units                                        | L, m³, USGAL, IGAL, ft³, bbl                                                                                                    |  |  |
|                 | Time unit                                    | sec, min, hour, day                                                                                                    |  |  |
|                 | Decimals                                     | 0, 1, 2 or 3                                                                                                    |  |  |
|                 |                                              | •                                                                                                    |  |  |

Table 13: Technical specifications

# TROUBLESHOOTING

This section explains some problems that may occur when the PC200 is going to be installed, or while it is in operation.

| Issue                                | Action                                                                                                    |  |  |
|--------------------------------------|----------------------------------------------------------------------------------------------------|--|--|
| Flow meter does not generate pulses  | Check:                                                                                                    |  |  |
|                                      | • Signal selection: if the sensor generates above 150 Hz it should be connected to high frequency input.                                                             |  |  |
|                                      | • Flow meter, wiring and connection of terminal connectors. See "Terminal Connectors" on page 11.                                                                    |  |  |
|                                      | <ul> <li>Power supply of flow meter. See "Voltage Selection Sensor Supply" on<br/>page 11.</li> </ul>                                                                |  |  |
| Flow meter generates too many pulses | Check:                                                                                                    |  |  |
|                                      | <ul> <li>Signal selection: if the sensor is a reed switch, make sure it is connected to<br/>the low frequency input.</li> </ul>                                      |  |  |
|                                      | <ul> <li>Proper grounding of the PC200 and flow meter. See "Wiring the PC200" on<br/>page 11.</li> </ul>                                                             |  |  |
| The passcode is unknown              | If the passcode is not 1234, call your supplier.                                                                                                    |  |  |
| ALARM                                | When the alarm flag starts to blink an internal alarm condition has occurred.<br>Press <b>SELECT</b> several times to display the 5-digit error code. The codes are: |  |  |
|                                      | <ul> <li>0001: Irrecoverable display-data error: data on the display might be<br/>corrupted.</li> </ul>                                                              |  |  |
|                                      | <ul> <li>0002: Irrecoverable data-storage error: the programming cycle might have<br/>gone wrong: check programmed values.</li> </ul>                                |  |  |
|                                      | 0003: Error 1 and error 2 occurred simultaneously. If the alarm occurs more     often or stays active for a longer time, please contact your supplier.               |  |  |

Table 14: Troubleshooting

# **RECORD OF CONFIGURATION SETTINGS**

| Setting                           |                                      | Default             | Date                  | Date                 |
|-----------------------------------|--------------------------------------|---------------------|-----------------------|----------------------|
|                                   |                                      |                     | Enter your settings i | n these two columns. |
| 1 – PRESET                        | 11 unit                              | USGAL               |                       |                      |
|                                   | 12 decimals                          | 0000000             |                       |                      |
|                                   | 13 minimum batch size                | 0 USGAL             |                       |                      |
|                                   | 14 maximum batch size                | 0 USGAL             |                       |                      |
|                                   | 15 preset value                      | 0                   |                       |                      |
| 2 – OVERRUN                       | 21 overrun                           | disabled            |                       |                      |
|                                   | 22 overrun time                      | 1.0 sec             |                       |                      |
| 3 – FLOW RATE                     | 31 unit                              | USGAL               |                       |                      |
|                                   | 32 time unit                         | minute              |                       |                      |
|                                   | 33 decimals                          | 0000000             |                       |                      |
|                                   | 34 calculation                       | 10 pulses           |                       |                      |
|                                   | 35 cutoff                            | 30.0 sec            |                       |                      |
| 4 – ALARM                         | 41 no-flow alarm                     | 0.0 sec (disabled)  |                       |                      |
|                                   | 42 low flow rate alarm<br>(minimum)  | 0 USGAL (disabled)  |                       |                      |
|                                   | 43 high flow rate alarm<br>(maximum) | 0 USGAL (disabled)  |                       |                      |
|                                   | 44 delay flow rate alarm             | 0.0 sec             |                       |                      |
|                                   | 45 reset flow rate alarm             | auto                |                       |                      |
| 5 – DISPLAY                       | 51 display                           | increase            |                       |                      |
|                                   | 52 backlight                         | 100%                |                       |                      |
|                                   | 53 dimmer                            | 100%                |                       |                      |
| 6 – FLOW METER                    | 61 unit K-factor                     | USGAL               |                       |                      |
|                                   | 62 K-factor                          | 0000001             |                       |                      |
| 7 – CONTROL                       | 71 relay 2                           | Batch               |                       |                      |
|                                   | 72 transistor 1                      | Batch               |                       |                      |
|                                   | 73 transistor 2                      | Scaled pulse        |                       |                      |
|                                   | 74 transistor 3                      | Any flow            |                       |                      |
|                                   | 75 preclose volume                   | 0 USGAL             |                       |                      |
|                                   | 76 pre-warn time                     | 0.0 sec (disabled)  |                       |                      |
|                                   | 77 pulse width                       | 0.000 sec (disabled |                       |                      |
|                                   | 78 pulse per                         | 1000 USGAL          |                       |                      |
|                                   | 79 pulse according                   | Acc. Total          |                       |                      |
| 8 – OTHERS                        | 81 model                             | PC200               |                       |                      |
|                                   | 82 software version                  | 03                  |                       |                      |
|                                   | 83 serial number                     |                     |                       |                      |
|                                   | 84 passcode                          | 0000                |                       |                      |
|                                   | 85 keyboard lock                     | Off                 |                       |                      |
|                                   | 86 tag number                        | 0000000             |                       |                      |
| Table 15: Record of configuration |                                      |                     |                       |                      |

#### **INTENTIONAL BLANK PAGE**

### INTENTIONAL BLANK PAGE

## Control. Manage. Optimize.

Trademarks appearing in this document are the property of their respective entities. Due to continuous research, product improvements and enhancements, Badger Meter reserves the right to change product or system specifications without notice, except to the extent an outstanding contractual obligation exists. © 2017 Badger Meter, Inc. All rights reserved.

#### www.badgermeter.com

The Americas | Badger Meter | 4545 West Brown Deer Rd | PO Box 245036 | Milwaukee, WI 53224-9536 | 800-876-3837 | 414-355-0400 México | Badger Meter de Ias Americas, S.A. de C.V. | Pedro Luis Ogazón N°32 | Eso. Angelina N°24 | Colonia Guadalupe Inn | CP 01050 | México, DF | México | +52-55-5662-0882 Europe, Eastern Europe Branch Office (for Poland, Latvia, Lithuania, Estonia, Ukraine, Belarus) | Badger Meter Europe | ul. Korfantego 6 | 44-193 Knurów | Poland | +48-32-236-8787 Europe, Middle East and Africa | Badger Meter Europa GmbH | Nurtinger Str 76 | 72639 Neuffen | Germany | +49-7025-9208-0 Europe, Middle East Branch Office | Badger Meter Europe | PO Box 341442 | Dubai Silicon Oasis, Head Quarter Building, Wing C, Office #C209 | Dubai / UAE | +971-4-371 2503 Slovakia | Badger Meter | 80 Marine Parade Rd | 21-06 Parkway Parade | Singapore 449269 | +65-63464836 China | Badger Meter | 7-1202 | 99 Hangzhong Road | Minhang District | Shanghai | China 201101 | +86-21-5763 5412 Switzerland | Badger Meter Swiss AG | Mittelholzerstrasse 8 | 3006 Bern | Switzerland | +41-31-932 01 11